## Przygotowanie filmów do przesłania na iTunes (dla GZ-HM960)

Ustaw atrybuty EXPORT dla nagranych filmów, dodając oznaczenie "LIB.". Po ustawieniu atrybutów EXPORT, filmy można z łatwością zarejestrować na iTunes, używając na komputerze dołączonego oprogramowania.

1 Wybierz tryb filmu.

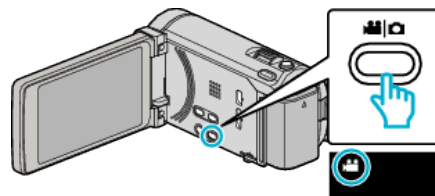

2 Puknij . aby wybrać tryb odtwarzania.

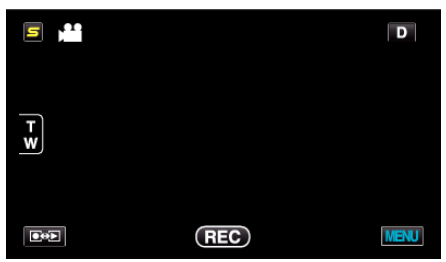

3 Puknij "MENU".

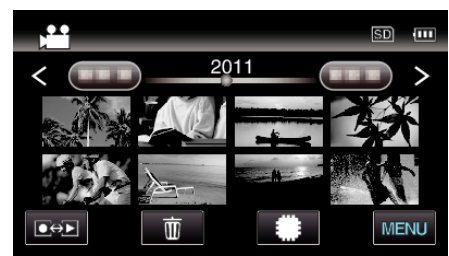

4 Puknij "EKSPORT USTAWIEŃ".

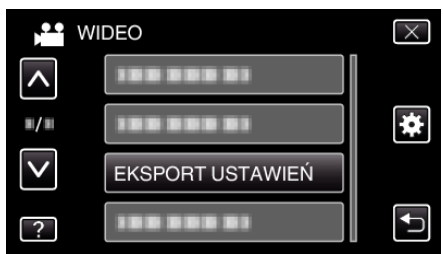

5 Puknij film, aby edytować.

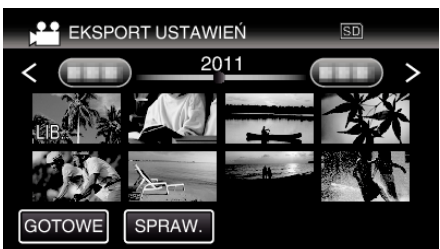

- Na wybranych plikach pojawi się "LIB.". Aby usunąć "LIB." z pliku, ponownie puknij ten plik.
- Aby wyjść "EKSPORT USTAWIEŃ", puknij "GOTOWE".

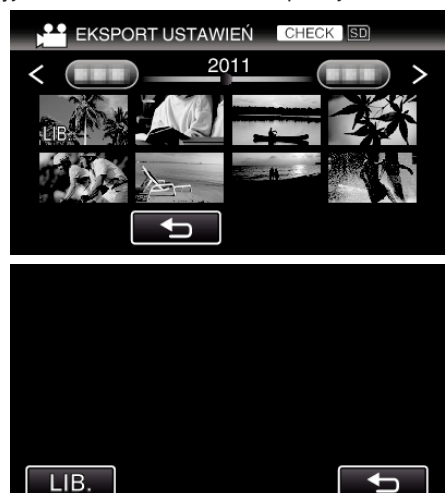

- Dotknij "SPRAW.", aby sprawdzić wybrany film. Puknij film, aby sprawdzić na ekranie, który się pojawi po puknięciu "SPRAW.". Zostanie wyświetlony początek filmu (zdjęcie). Po zakończeniu ustawień filmu, puknij "LIB.". Puknij "<u></u>)", aby powrócić do ekranu indeksu "EKSPORT USTAWIEN".
- 6 Po wybraniu wszystkich plików, puknij "TAK".

## UWAGA : -

- Możesz nagrywać filmy w formacie iTunes ustawiając "EKSPORT ZDJĘĆ" przed rozpoczęciem nagrywania.
- Format nagranych filmów zmienia się po przesłaniu ich na komputer przy użyciu dołączonego oprogramowania.
  Pliki, które są zapisane w urządzenie nie zostaną zmienione.
- Oznaczenie "LIB." nie pojawia się na innych ekranach.

## Przesyłanie przekonwertowanych filmów na iPod

Możesz przesłać filmy iTunes korzystając z dołączonego oprogramowania Everio MediaBrowser 3 BE.

Zainstaluj oprogramowanie na swoim komputerze i podłącz do tego urządzenia.

- Szczegóły dotyczące wykorzystania tego oprogramowania znajdziesz w pliku pomocy.
- Szczegóły dotyczące przesyłania plików do iPod znajdziesz w pliku pomocy iTunes.

Problem z przesłaniem plików do iTunes: -

 Skorzystaj z "P&O", "Najnowsze informacje", "Pobierz informacje", etc. w "Kliknij, aby zapoznać się z informacjami o najnowszych produktach" w pliku pomocy dołączonego oprogramowania Everio MediaBrowser 3 BE.